#### QUICKSTART

## **AdTranquility User Guide**

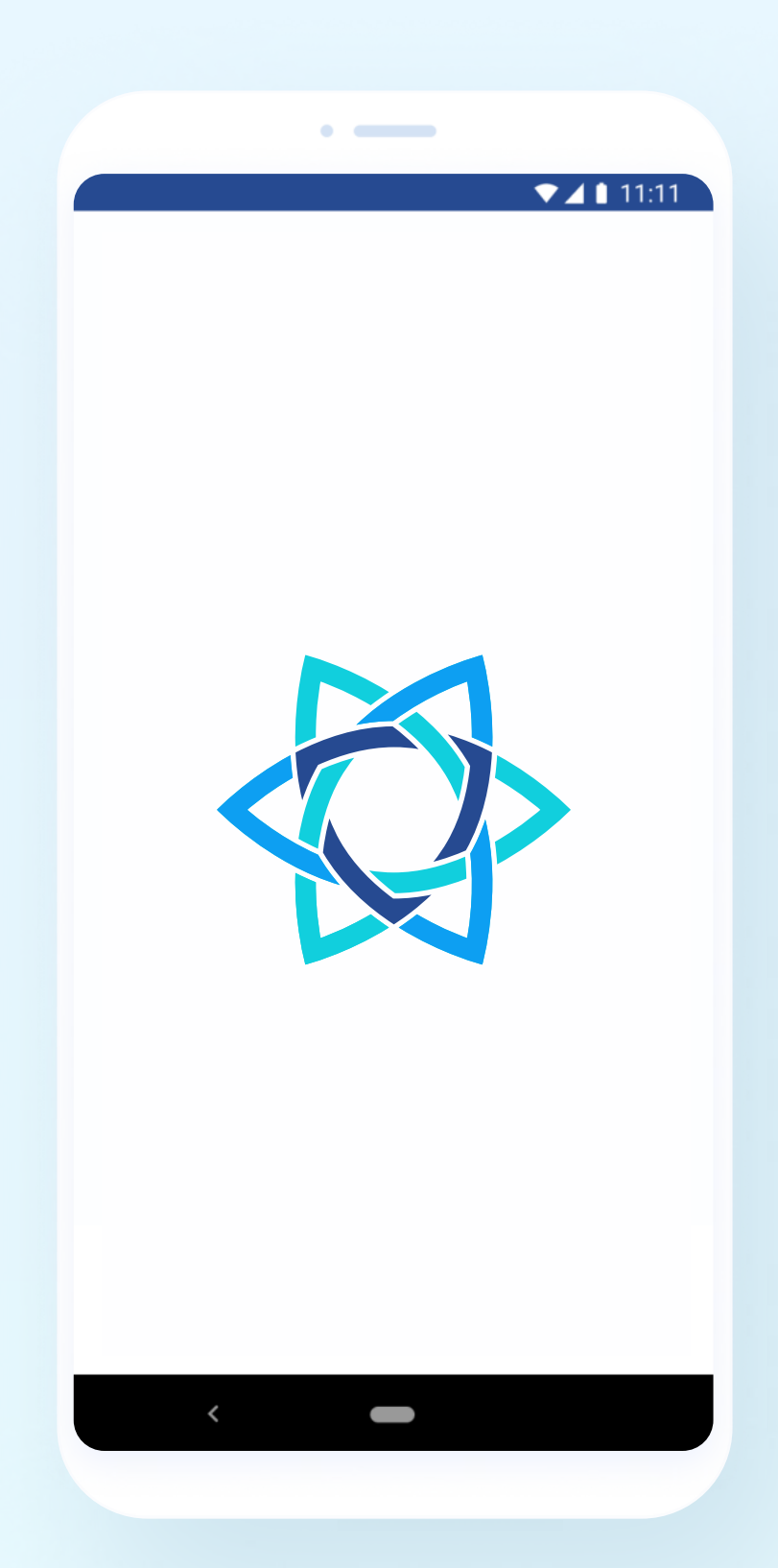

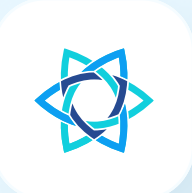

# **Subscription Plans**

| Spam Shield    | 3  |
|----------------|----|
| Privacy Shield | 12 |

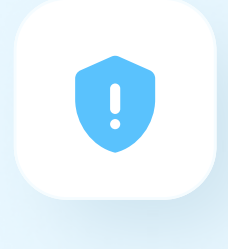

# **Spam Shield**

#### **Download the app**

Click **Install** from Google Play Store to download and automatically install **Adtranguility** application on your phone. You will be prompted to **login** to your Google account to **complete registration**.

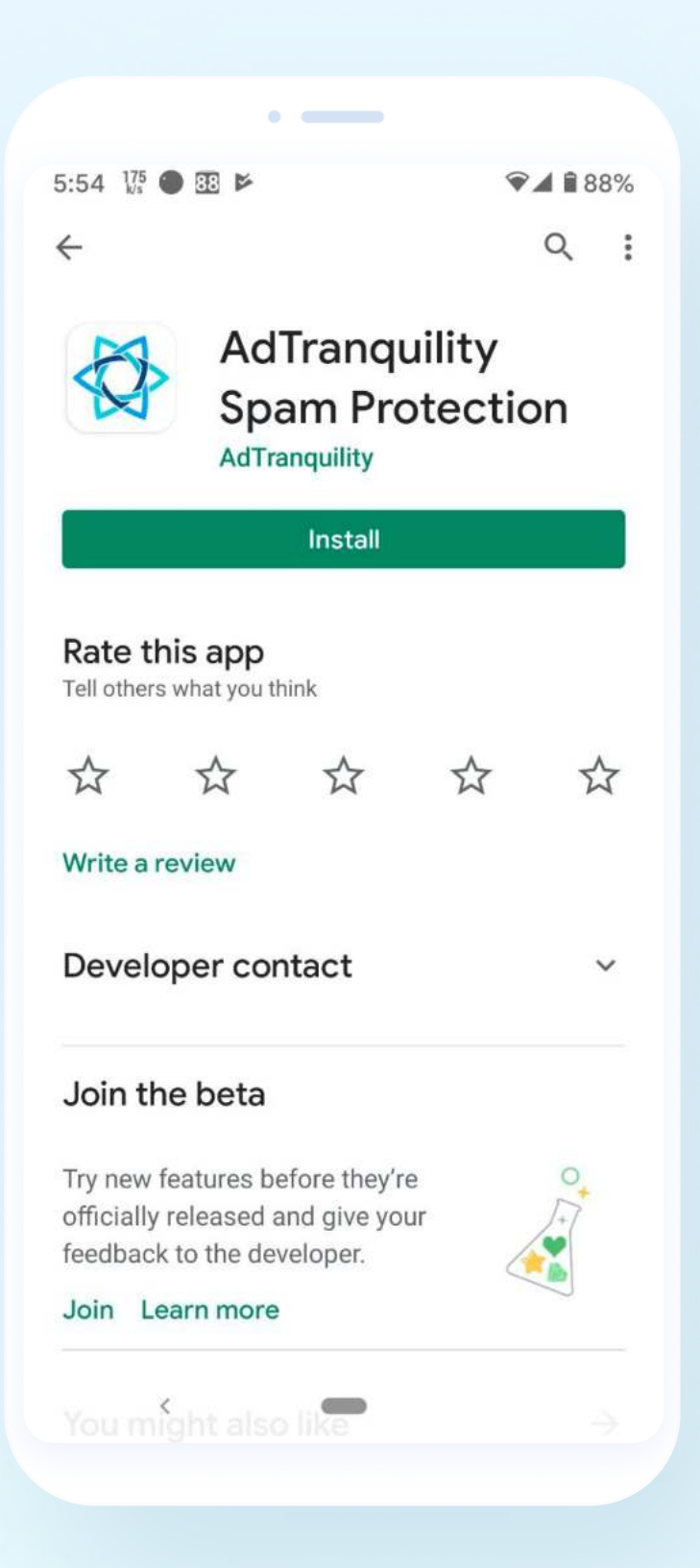

### **Verify your subscription**

Enter the email address used to purchase **AdTranquility** protection **plan / subscription**. If you encounter any issues, please contact us: **support@adtranquility.com**.

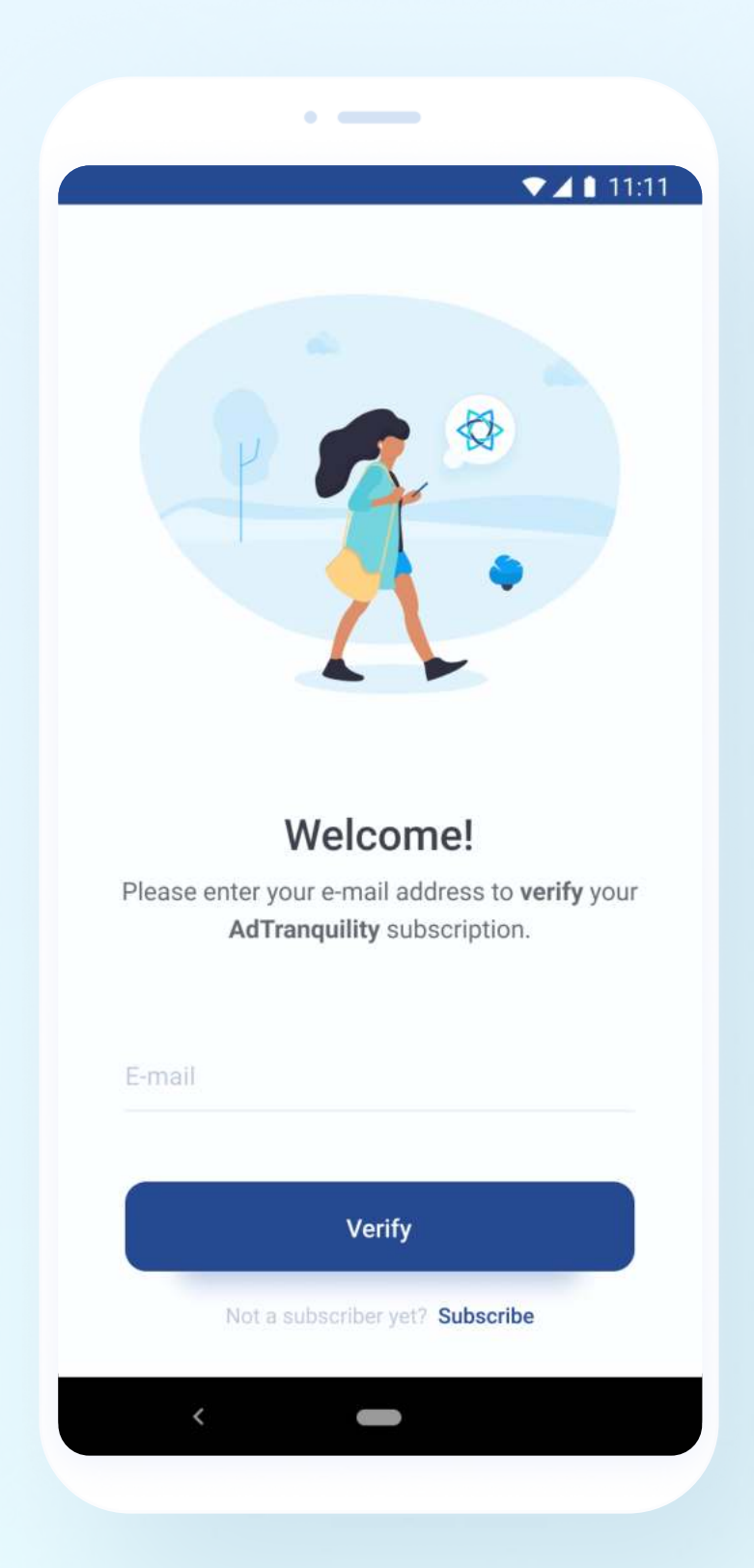

# Watch our short tutorial and toggle the Notification Shield ON

Complete our **Quick Setup** and toggle **ON** the **Notification Shield** to allow **AdTranquility** to **View** and **Hide** notifications on your phone. The details of your notifications are never sent or stored by **AdTranquility, Inc**.

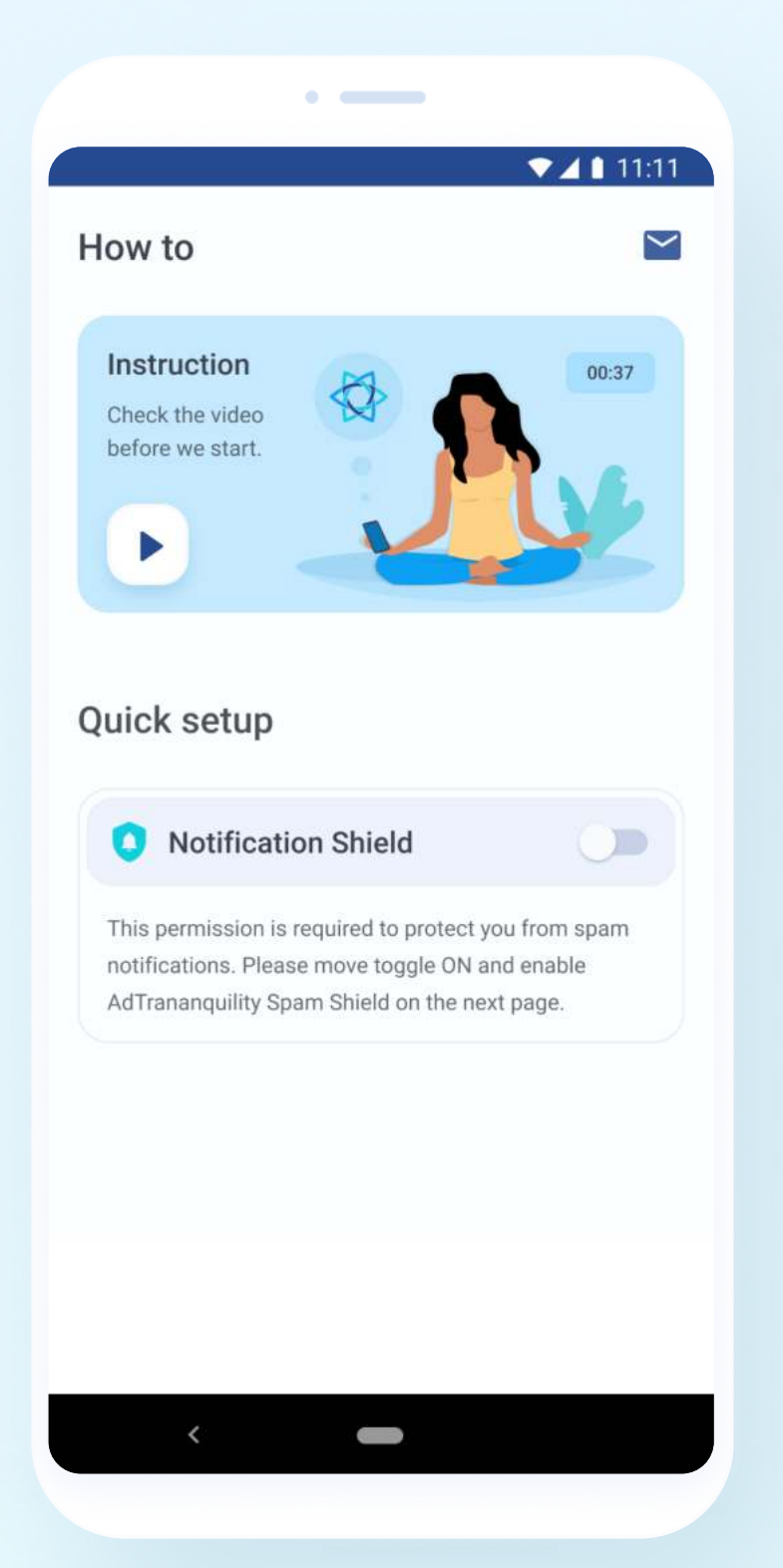

### **Enable AdTranquility**

Toggle ON to enable AdTranquility.

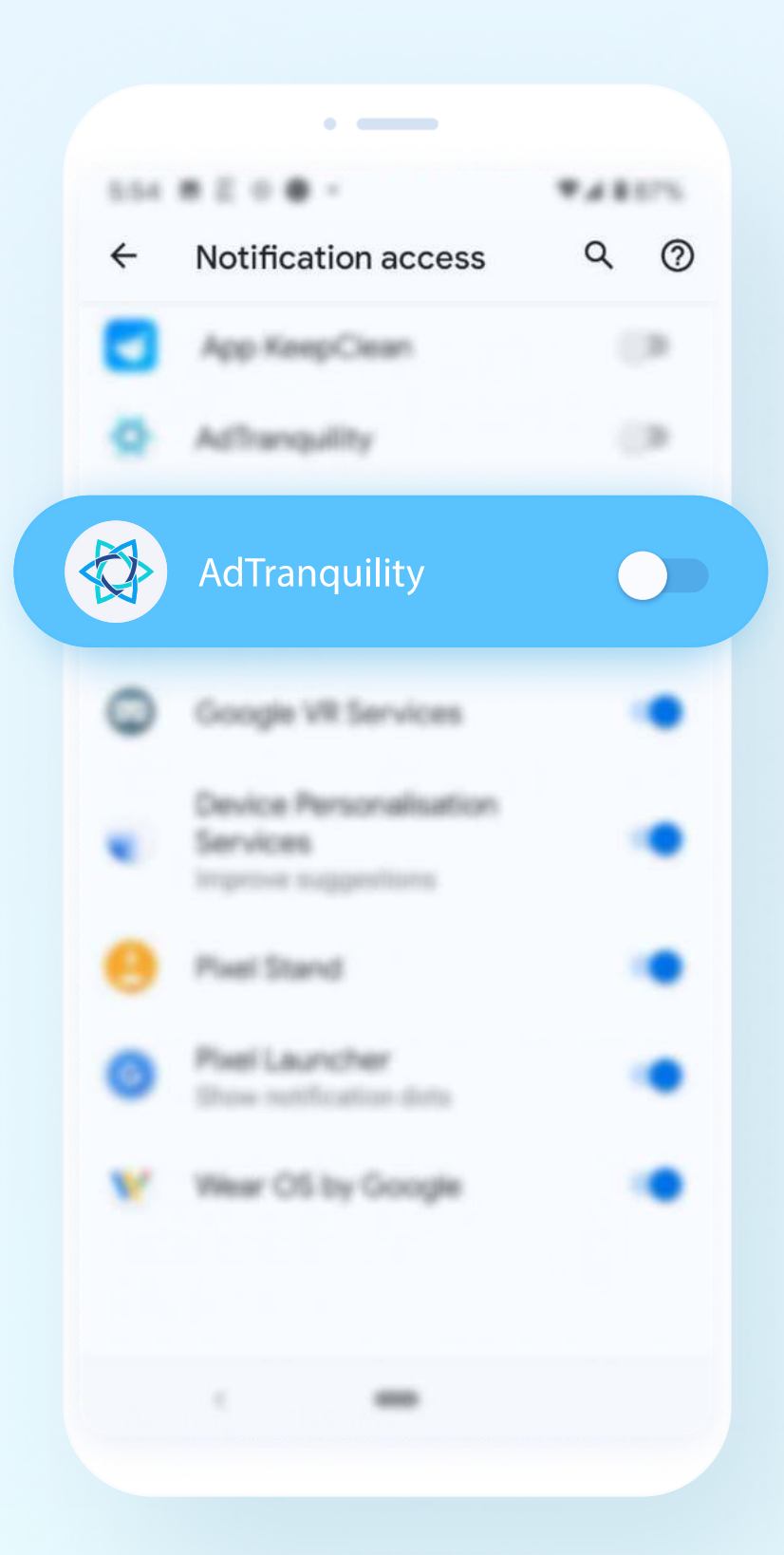

#### Go back to the app

If your phone has no **Back** button, go to your phone **home screen** to locate **AdTranquility** app and **access** it.

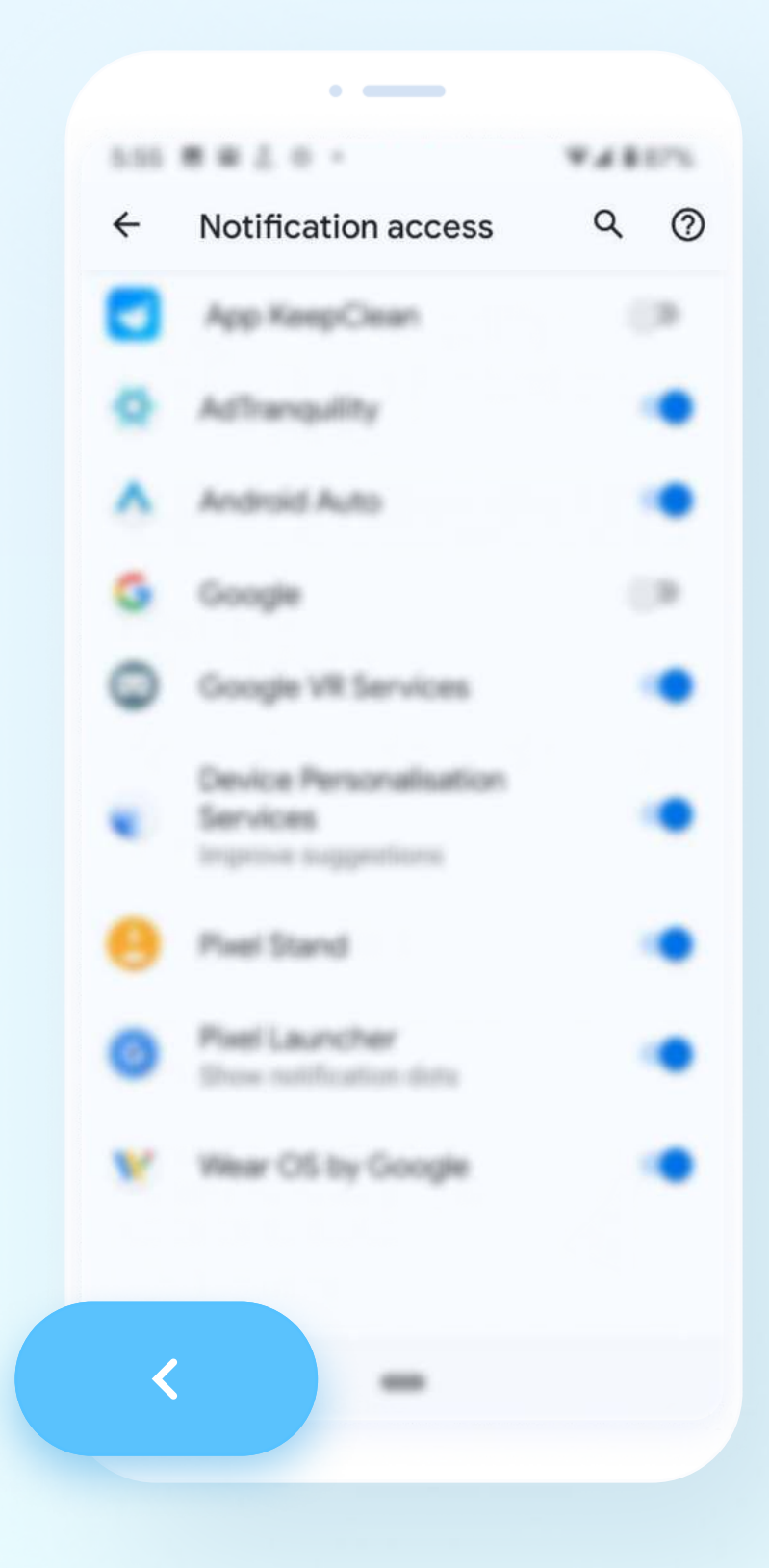

### **Enable protection Shield(s)**

Click the round circle once to enable protection Shield(s).

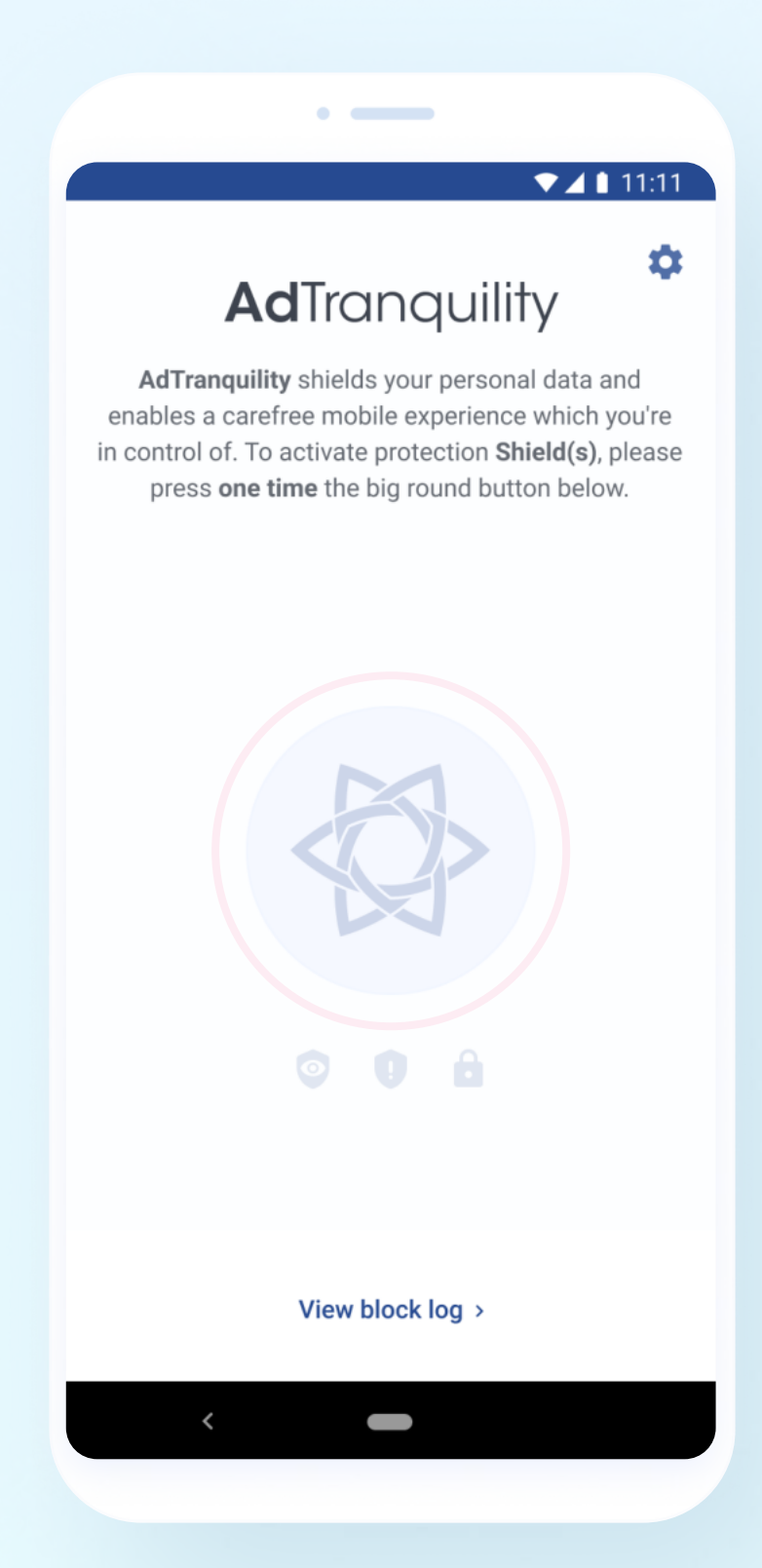

### Last step

Clear past notifications to start fresh. Drag your finger from the **Top** to the **Bottom** of your phone's screen to access your **Notifications** bar. Select **Clear all** to **remove** any notifications left.

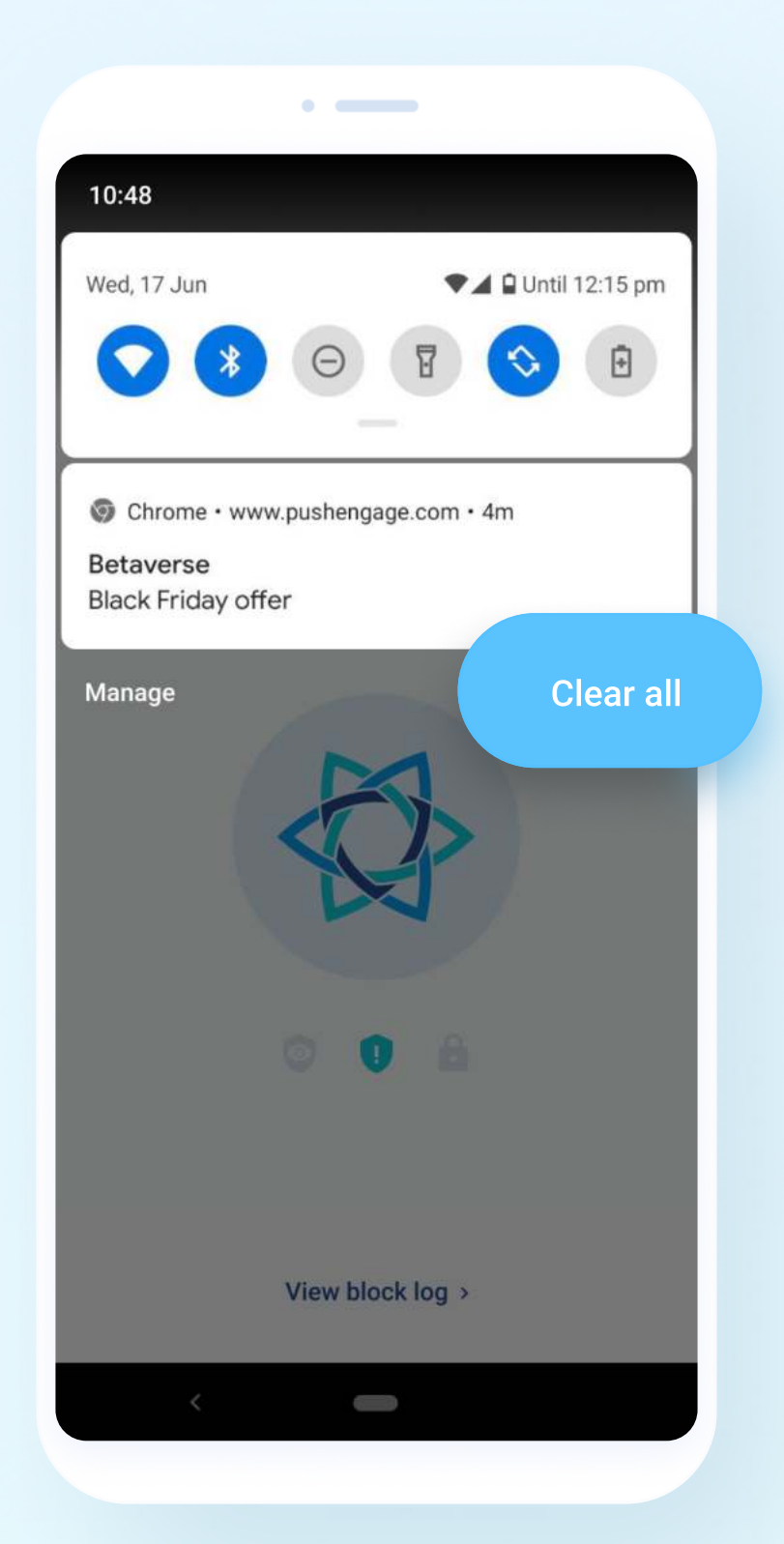

### Not yet protected by our Spam Shield?

Register now for a 20% Discount.

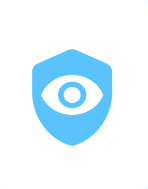

# **Privacy Shield**

#### **Download the app**

Click **Install** from Google Play Store to download and automatically install **Adtranguility** application on your phone. You will be prompted to **login** to your Google account to **complete registration**.

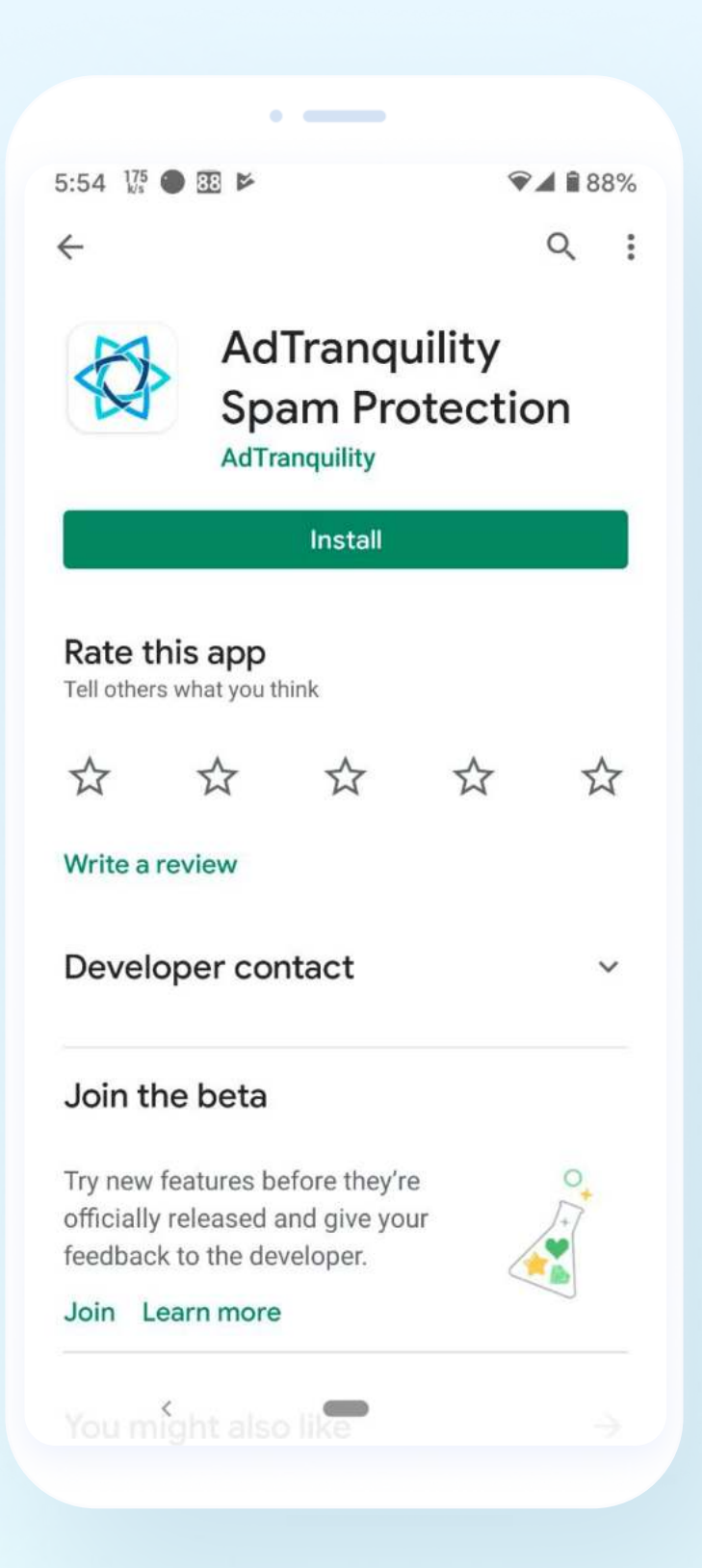

### **Verify your subscription**

Enter the email address used to purchase **AdTranquility** protection **plan / subscription**. If you encounter any issues, please contact us: **support@adtranquility.com**.

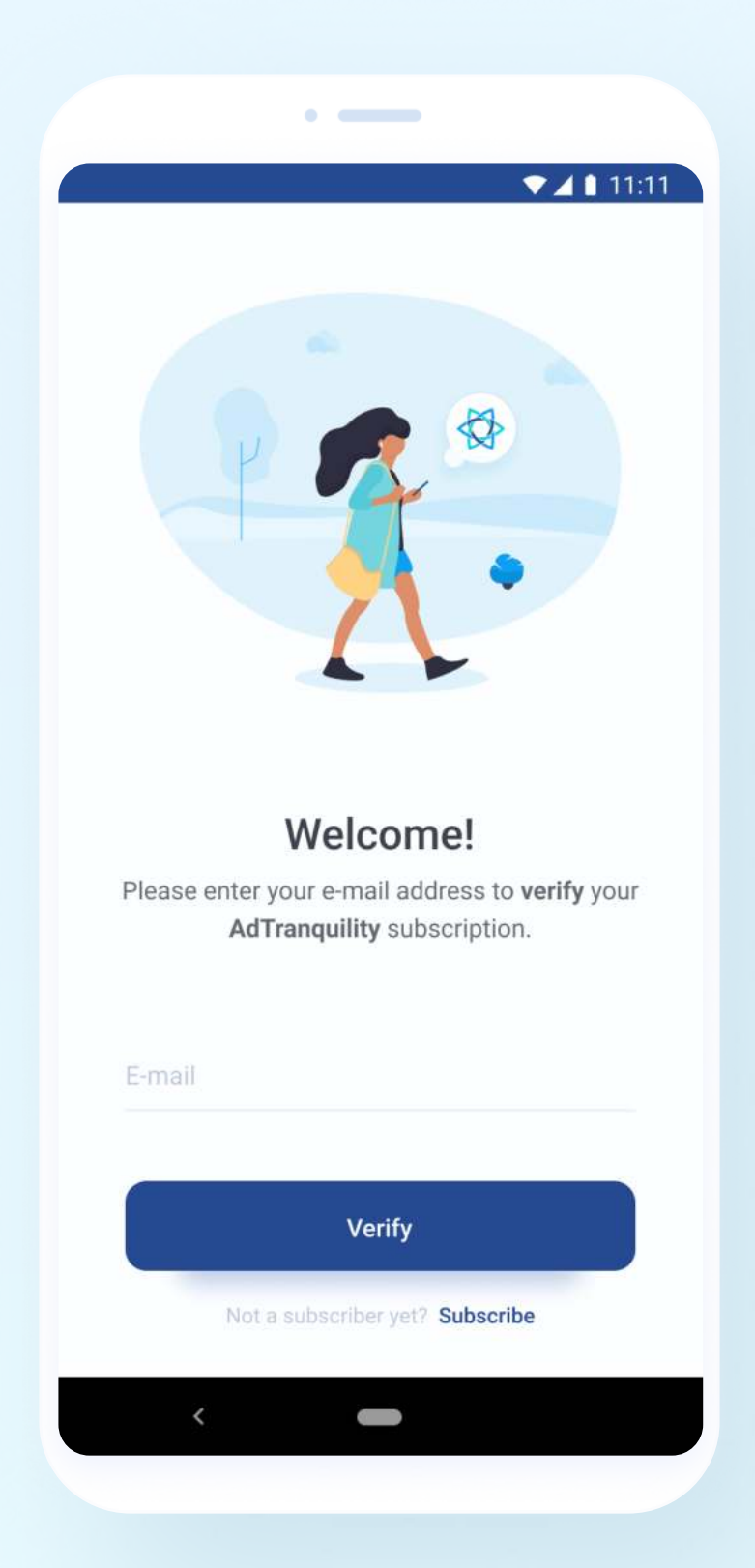

### **Enable Privacy Shield VPN**

Click the round circle once to enable VPN secure connection.

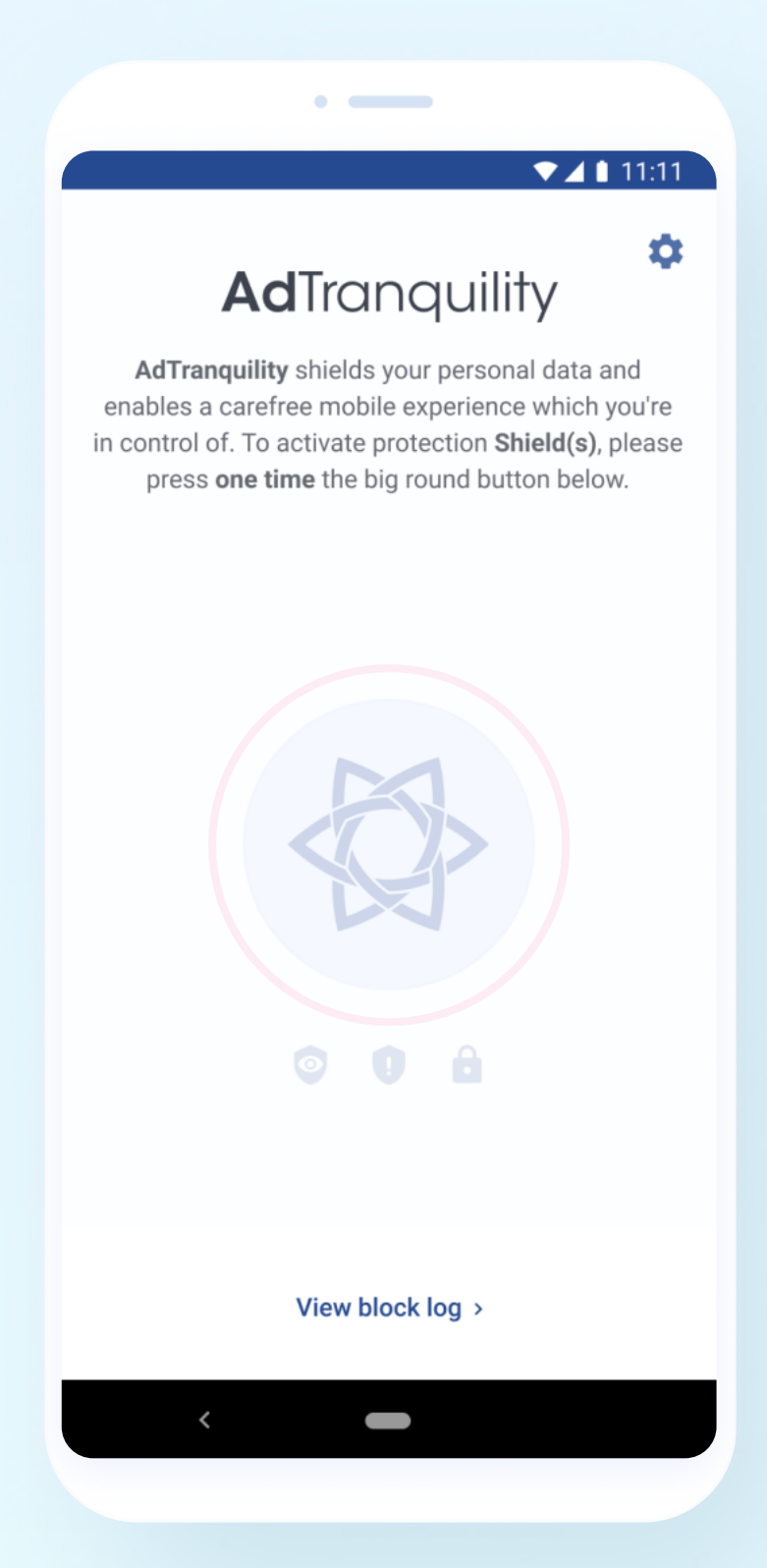

### Last step

Clear past notifications to start fresh. Drag your finger from the **Top** to the **Bottom** of your phone's screen to access your **Notifications** bar. Select **Clear all** to **remove** any notifications left.

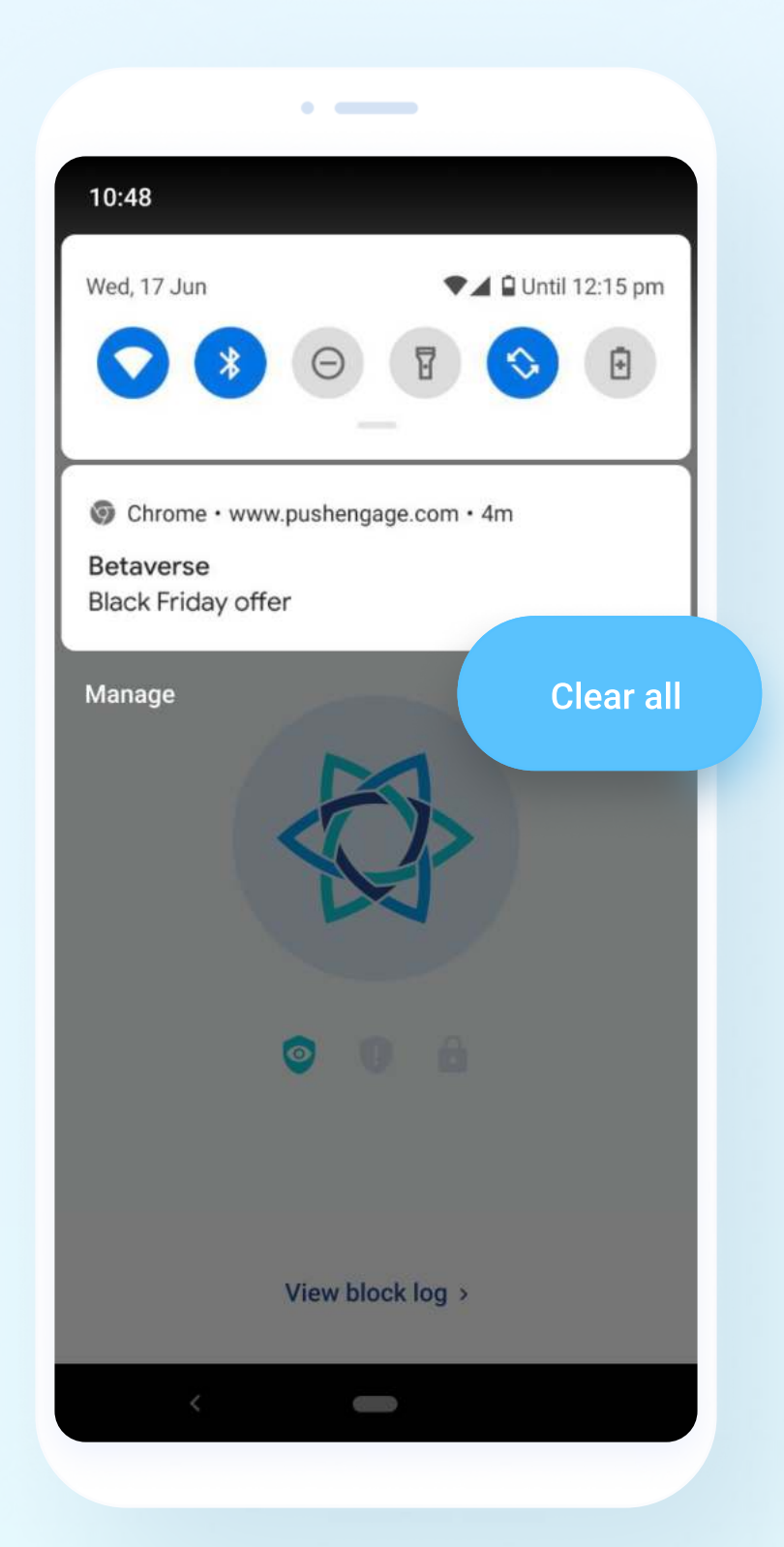

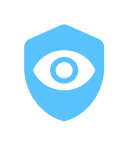

### Not yet protected by our Privacy Shield?

Register now for a 20% Discount.

### AdTranquility is active! You are now protected by our Shield(s)

You shouldn't receive any future spam Chrome notifications. If you do, please contact our support so we can offer assistance: **support@adtranquility.com**.

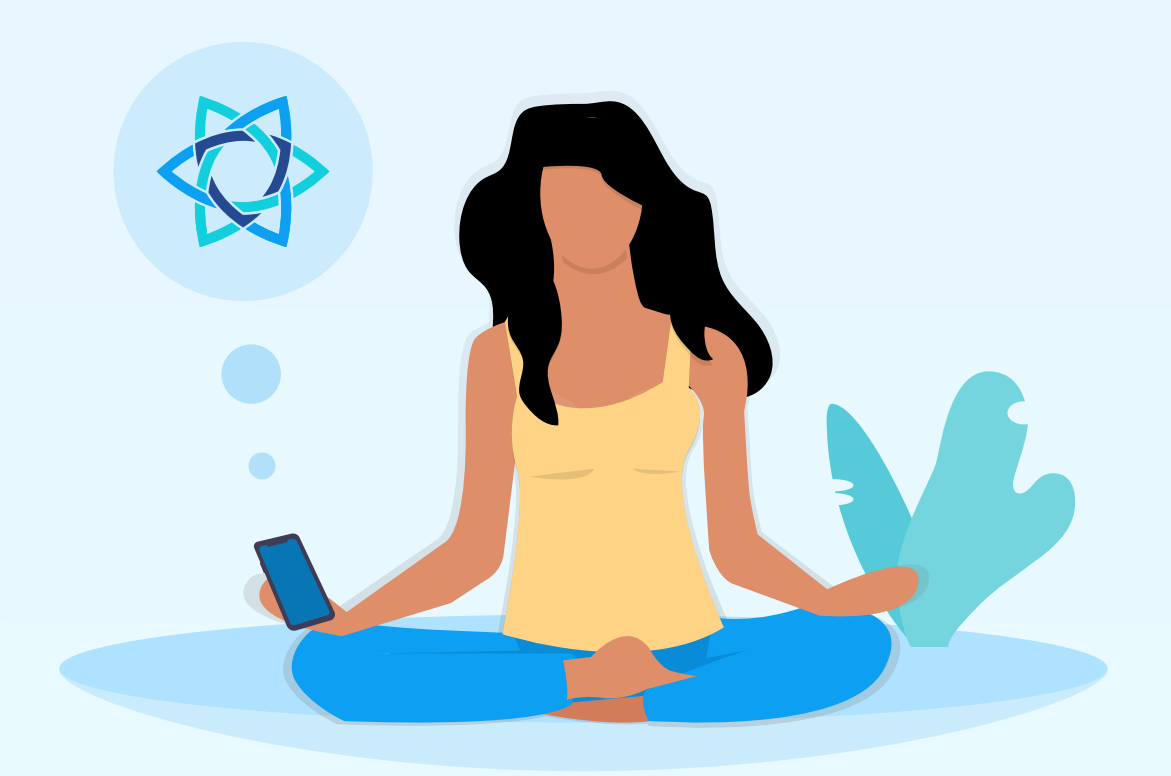

Adtranquility Team wishes you a beautiful and tranquil mobile experience!

Adtranquility Team.